# <u>会員マイページでの</u> セブンイレブン払込票番号のご確認方法

## ①佐倉市民音楽ホールトップページの「WEB 予約・購入を クリック」してください。

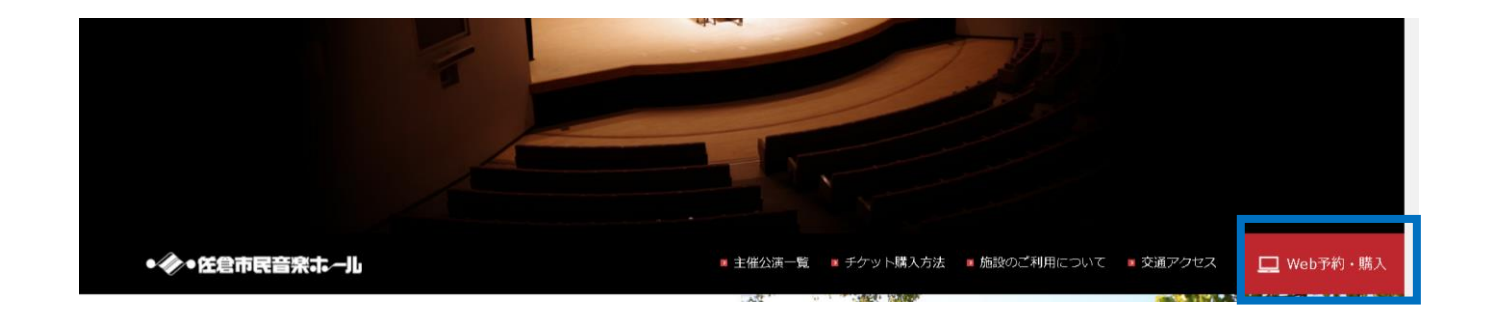

### ②上部にある「会員マイページ」をクリックしてください。

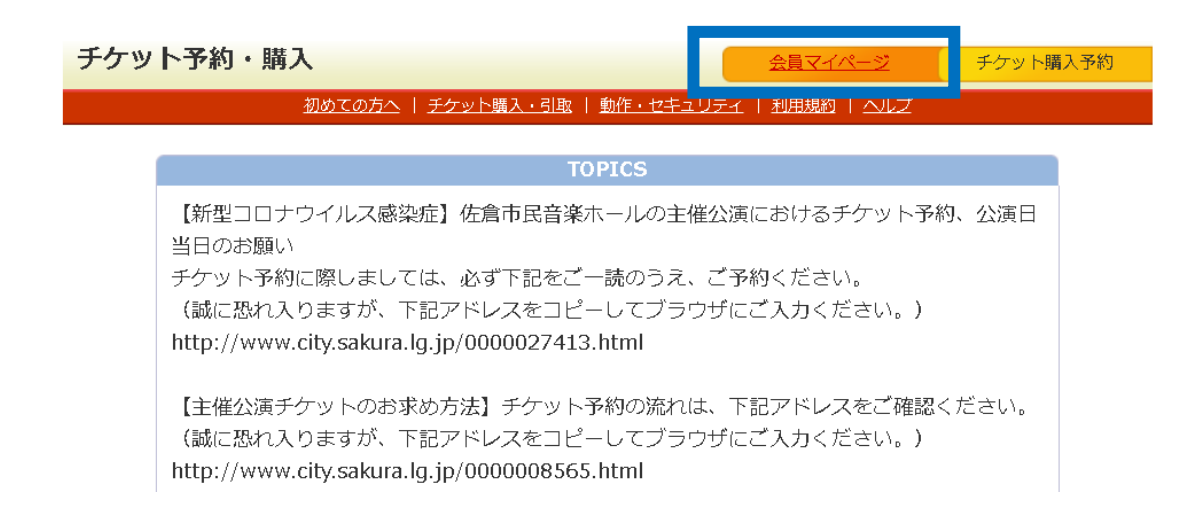

#### ③会員 ID とパスワードを入力して、「ログイン」してください。 \* 会員 ID は 5 桁の数字です。

\*パスワードがわからない場合はお電話でお問い合わせください。

| 会員マイページ                              |                                                                                           | 会員マイページ        | チケット |  |  |
|--------------------------------------|-------------------------------------------------------------------------------------------|----------------|------|--|--|
|                                      | 初めての方へ   チケット購入・引取   動作・セキュリテー                                                            | と   利用規約   ヘルプ |      |  |  |
| 会員ID・パスワードを入力し、「ログイン」ボタンをクリックしてください。 |                                                                                           |                |      |  |  |
|                                      | 会員 I D、パスワードを入力してくな<br>会員 I D<br>パスワード<br>ログイン<br>パスワードをお忘れの場合は【こちら<br>会員 I Dをお忘れの場合は【こちら | ださい。           |      |  |  |

### ④「チケットに関するメニュー」から「チケット予約・購入履 歴確認」をクリックしてください。

| 会員マ  | イページ                           | チケット購入予約 ログアウ |
|------|--------------------------------|---------------|
|      | 初めての方へ   チケット購入・引取   動作・セキュリティ | 利用規約   ヘルプ    |
| 佐倉市民 | 音楽ホール会員<br>様                   |               |
| č    | ご希望のメニューボタンをクリックしてください。        |               |
|      | 会員手続きに関するメニュー                  |               |
|      | 登録内容変更                         | 登録内容変更        |
|      | 登録内容の確認・変更が可能です。               |               |
|      | 登録取消/退会                        | 登録取消 / 退会 🔗   |
|      | 会員登録の取消・退会申し込みを受付します。          |               |
|      | チケットに関するメニュー                   |               |
|      | チケット予約・購入履歴確認                  | 予約・購入履歴確認 😔   |
|      | チケットの予約・購入履歴を確認できます。           |               |
|      | 抽選予約内容・結果確認                    | 申込内容・結果確認     |
|      | 抽選予約の申込内容・抽選結果を確認できます。         |               |
|      | ログアウトする                        |               |

#### ⑤確認したい公演の「受付番号」をクリックしてください。

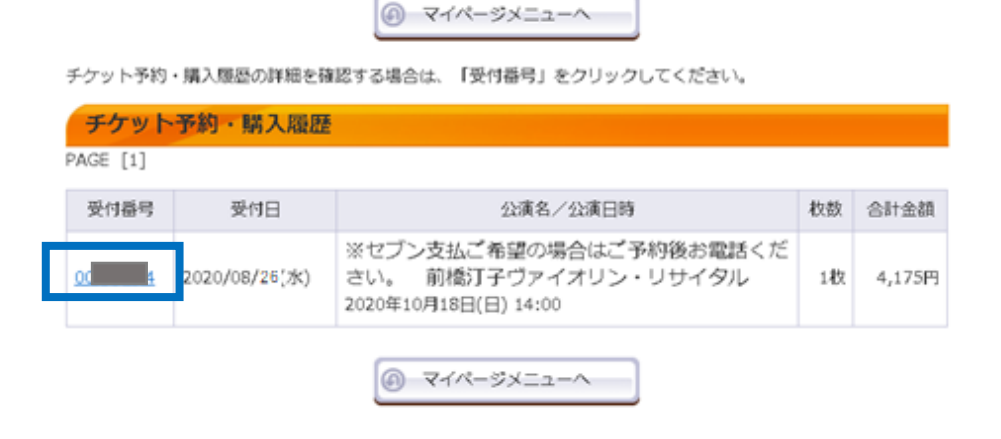

⑥「払込票番号」がお支払いに必要な番号です。

こちらをメモしていただくか、「払込票印刷」で、払込票を 印刷してセブンイレブンのレジにて番号をお伝えください (店舗での機械操作は必要ございません。)。

予約内容は以下の通りです。

| 予約受付情報                                                                                                    | 8                       |                                                                     |                                   |                 |
|----------------------------------------------------------------------------------------------------|-------------------------|---------------------------------------------------------------------|-----------------------------------|-----------------|
| 受付番号 000 4                                                                                                    |                         | 4                                                                   | 予約内容確認、チケット引取の際などに必要です。必ずお控えください。 |                 |
| 受付日                                                                                                    | 受付日 2020年8月26日(水) 15:32 |                                                                     |                                   |                 |
| お支払い 未完了                                                                                                    |                         | r                                                                   | 下記の「支払方法」をご確認の上、お手続<br>きください。     |                 |
| チケット引取                                                                                                    | I取 <b>未完了</b>           |                                                                     | 下記の「引取方法」をご確認の上、お手続<br>きください。     |                 |
|                                                                                                    |                         |                                                                     |                                   |                 |
| 支払方法                                                                                                    |                         |                                                                     |                                   |                 |
| 支払方法                                                                                                    |                         | セプン・イレプン                                                            |                                   | 「払込 三番号」は 13 桁の |
| 払込票番;                                                                                                    | 9                       | 2-9847-13                                                           |                                   |                 |
| 予約有效期                                                                                                    | 1日                      | 2020年10月17日(土) 23:59                                                |                                   | 釵子じり。           |
| セブン・イレブン決済の際には払込票器号が必要です。下記の[払込票印刷]ボタン<br>ら「払込票」を印刷するか、または払込票器号をお控えください。<br>予約有効明日までに、払込票または払込票器号をお持ちの上、セブン・イレブン店<br>レジにて代金をお支払いください。 |                         | 票番号が必要です。下記の[払込票印刷]ボタンか<br>払込票番号をお控えください。<br>払込票番号をお持ちの上、セブン・イレブン店頭 |                                   |                 |
|                                                                                                    |                         |                                                                     | 私込票印刷                             |                 |